# لوحملا ليحرت Catalyst 6500 Switch لوحمل ىل Catalyst 6500 VSS

## المحتويات

<u>المقدمة</u> <u>المتطلبات الأساسية</u> <u>المكونات المستخدمة</u> <u>الاصطلاحات</u> <u>معلومات أساسية</u> <u>عملية الهجرة</u> <u>مسارات الترحيل</u> <u>نظرة عامة على الترحيل</u> معلومات ذات صلة معلومات ذات صلة

### <u>المقدمة</u>

يقدم هذا المستند معلومات حول إجراء ترحيل محول Cisco Catalyst 6500 Series مستقل إلى نظام تحويل Cisco Catalyst 6500 Virtual.

**ملاحظة:** تقدم هذه الوثيقة الخطوات المشتركة المطلوبة للترحيل. تستند الخطوات الدقيقة إلى تكوين المحول الحالي ويمكن أن تختلف قليلا عن الإجراء المذكور.

## <u>المتطلبات الأساسية</u>

#### <u>المتطلبات</u>

توصي Cisco بأن تكون لديك معرفة بالمواضيع التالية:

• معرفة مفاهيم أنظمة التحويل الظاهرية (VSS). لمزيد من المعلومات، ارجع إلى <u>فهم أنظمة التحويل الظاهرية</u>.

#### <u>المكونات المستخدمة</u>

أسست المعلومة في هذا وثيقة على ال cisco مادة حفازة sery 6500 مفتاح مع مشرف VS-S720-10G-3C/XL أن يركض cisco ios <sup>®</sup> برمجية إطلاق 12.2(sxh1(33) أو فيما بعد.

تم إنشاء المعلومات الواردة في هذا المستند من الأجهزة الموجودة في بيئة معملية خاصة. إذا كانت شبكتك مباشرة، فتأكد من فهمك للتأثير المحتمل لأي أمر.

#### <u>الاصطلاحات</u>

راجع <u>اصطلاحات تلميحات Cisco التقنية للحصول على مزيد من المعلومات حول اصطلاحات المستندات.</u>

### <u>معلومات أساسية</u>

Catalyst 6500 Virtual Switching System

نظام التحويل الظاهري (VSS) هو ميزة جديدة ومبتكرة على محولات Cisco Catalyst 6500 Series Switches التي تسمح بشكل فعال بتجميع إثنين من الهياكل المادية معا في كيان منطقي واحد. وتتيح هذه التقنية إجراء تحسينات جديدة في جميع مناطق نشر مجموعات المؤسسات ومراكز البيانات، والتي تتضمن إمكانية توفر عالية وقابلية تطوير/أداء فائقا وإدارة وصيانة.

يسمح تنفيذ حالي ال VSS أنت أن يدمج إثنان طبيعي cisco مادة حفازة sery 6500 مفتاح مع بعضهم إلى وحدة وحيد تتم إدارة منطقي. يوفر هذا الشكل تمثيلا رسوميا لهذا المفهوم حيث يمكن إدارة هيكلي 6509 كهيكل واحد يحتوي على 18 فتحة بمجرد تمكين نظام التشغيل VSS:

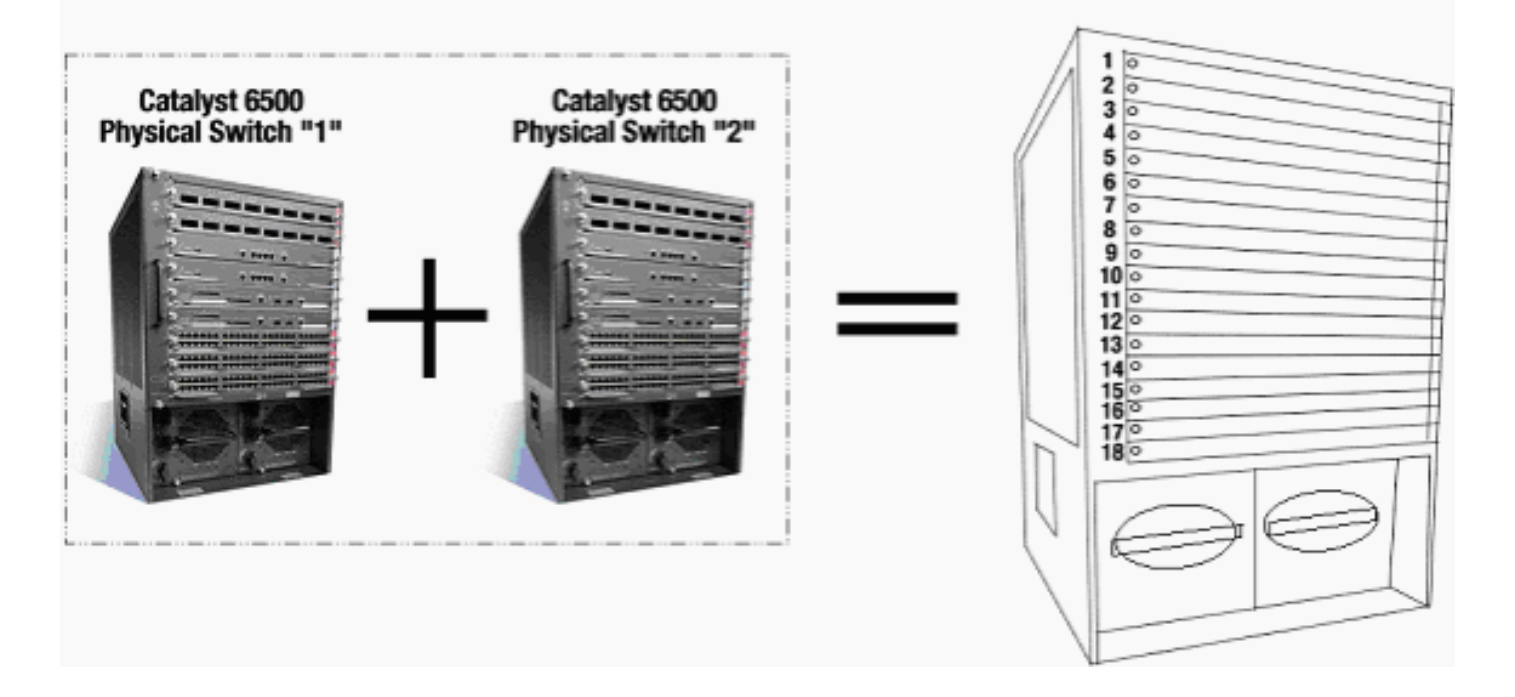

### عملية الهجرة

### <u>دعم الأجهزة والبرامج</u>

VSS سمة برمجية يتوفر فقط مع ال cisco مادة حفازة sery 6500 مفتاح. لتمكين هذه الميزة وتكوينها، يلزم توفر ما يلي:

| VS-          |           |
|--------------|-----------|
| S720-        |           |
| 10G-         | الأجهزة   |
| 3C/XL        |           |
| A CONTRACTOR |           |
| برنامج       |           |
| IOS          | البر نامج |
| الإصدار      |           |
|              |           |

| 3)12.2 |  |  |  |
|--------|--|--|--|
| SXH(3  |  |  |  |
| 1 أو   |  |  |  |
| إصدار  |  |  |  |
| أحدث   |  |  |  |
| من     |  |  |  |
| Cisco  |  |  |  |

الهيكل المدعوم من قبل نظام التحويل الظاهري Cisco Virtual Switching System

| الوصف                                                          | رقم الطراز            |
|----------------------------------------------------------------|-----------------------|
| الهيكل ثماني الفتحات<br>E-Series 3-Slot<br>Chassis             | الطراز WS-C6503-E     |
| الهيكل رباعي الفتحات<br>E-Series 4-Slot<br>Chassis             | الطراز WS-C6504-E     |
| هيكل يحتوي على 6<br>فتحات                                      | الطراز WS-C6506       |
| الهيكل ثماني الفتحات<br>E-Series 6-Slot<br>Chassis             | الطراز WS-C6506-E     |
| هيكل يحتوي على 9<br>فتحات                                      | الطراز WS-C6509       |
| الهيكل ثماني الفتحات<br>E-Series 9-Slot<br>Chassis             | <br>الطراز WS-C6509-E |
| هيكل معايير بناء أجهزة<br>الشبكة الرأسية ذات 9<br>فتحات (NEBS) | طراز WS-C6509-NEB-A   |
| الهيكل العمودي ذو ال 9<br>فتحات للفئة E                        |                       |
| هيكل يحتوي على 13<br>فتحة                                      | الطراز WS-C6513       |

يوفر هذا الجدول قائمة كاملة بالهيكل المدعوم مع الإصدار الأولي من نظام التحويل الظاهري Cisco Virtual Switching System. أحلت ل كثير معلومة، <u>cisco مادة حفازة sery 6500 تحويل نظام (VSS)</u>.

#### <u>مسارات الترحيل</u>

يسرد الجدول بعض مسارات الترحيل المحتملة إلى VSS. هذه القائمة توحي فقط وليست شاملة.

| الإعداد النهائي | الترقية مطلوبة                                                                      | الإعداد الأولي                                                                 |
|-----------------|-------------------------------------------------------------------------------------|--------------------------------------------------------------------------------|
| VSS             | ترقية الأجهزة<br>- المشرف<br>- VS-S720<br>10G-3C/XL<br>ترقية البرامج -<br>Cisco IOS | محولا Cisco<br>محولا Cisco<br>Catalyst 6500<br>مع Series<br>WS-مشرفي SUP720-3B |
|                 | 12.2(33)SX<br>H1 أو إصدار                                                           | WS-SUP720-3B WS-SUP720-3B                                                      |

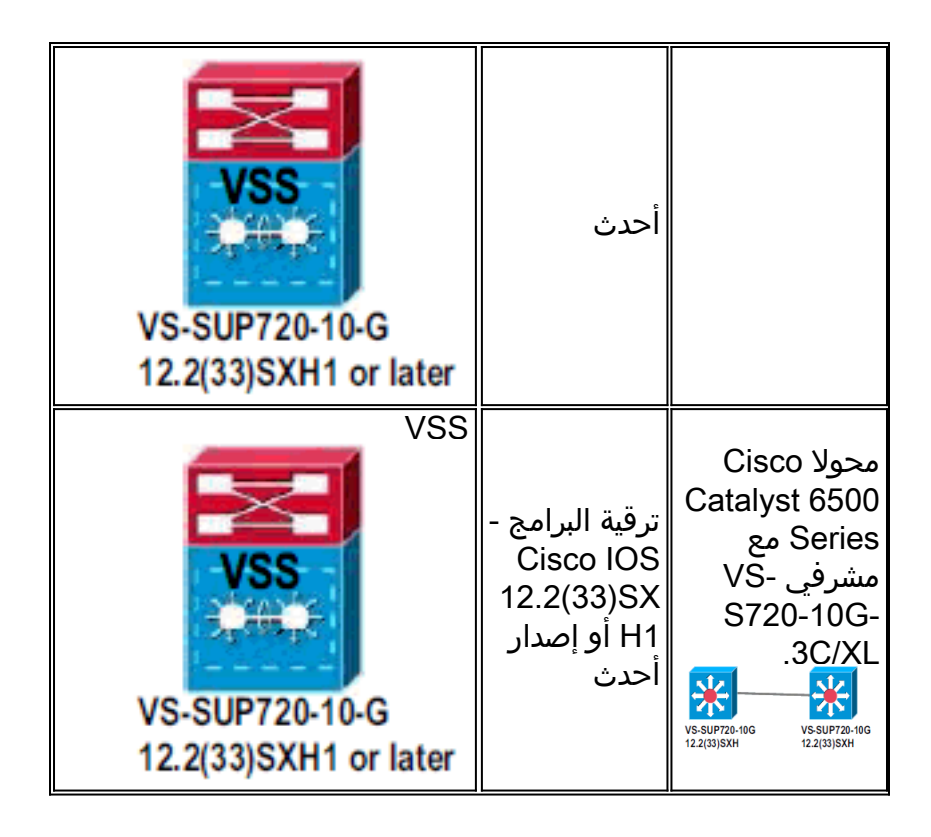

### نظرة عامة على الترحيل

#### التكوين المشترك في البيئة المستقلة

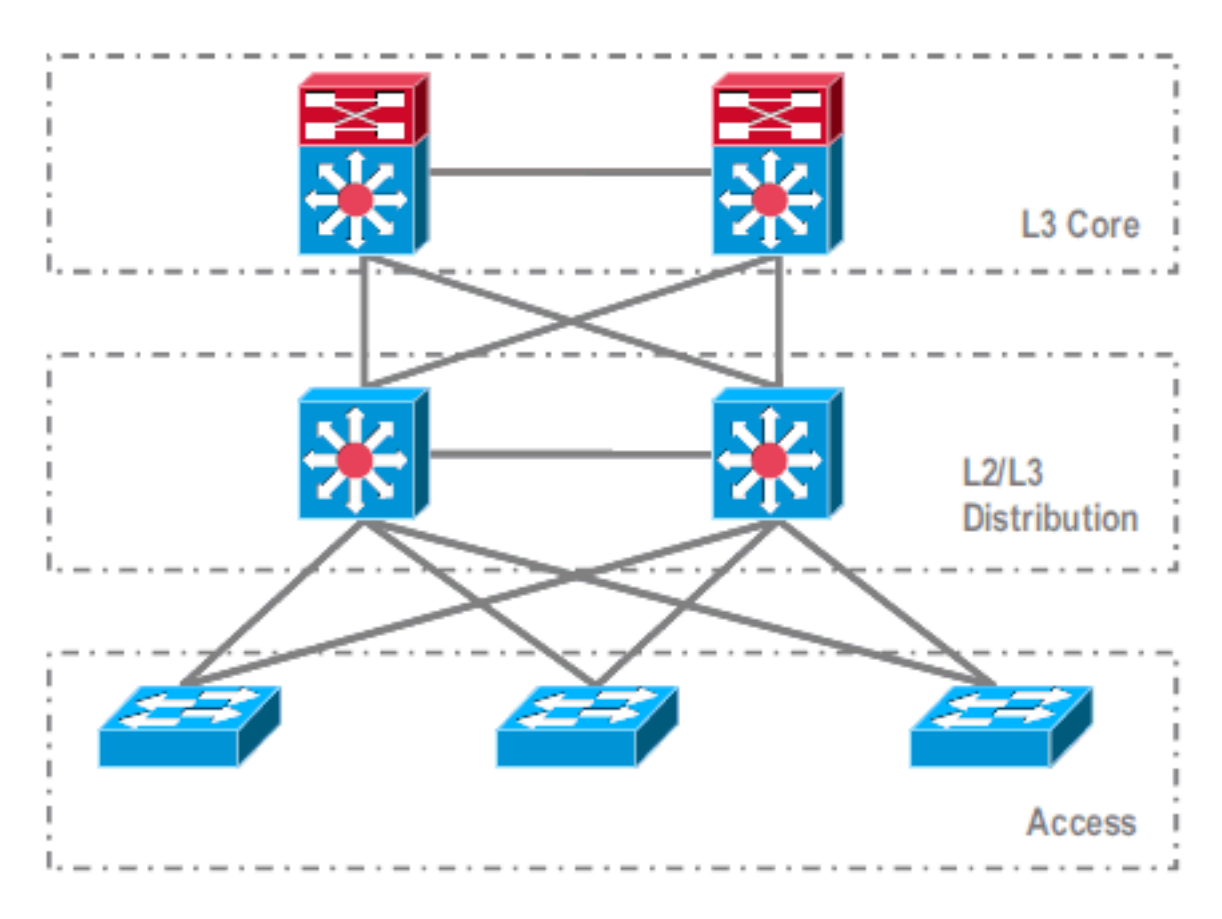

الميزات أو البروتوكولات التي تعمل بين التوزيع من المستوى الثالث (L3/Core وL2/L3:

- بروتوکولات توجيهِ IP
- قنوات المنفذ L3 أو ميزة EqualCost MultiPath لتوجيه IP

الميزات أو البروتوكولات التي تعمل بين توزيع المستوى الثاني/المستوى الثالث وطبقة الوصول:

- بروتوكول الشجرة الممتدة
- بروتوكولات توجيه الخطوة الأولى (FHRP)
- السياسات: جودة الخدمة، قائمة التحكم بالوصول (ACL)
  - خطوط اتصال L2، شبكات VLAN، قنوات المنفذ

#### <u>الترحيل إلى VSS</u>

هذه عملية متعددة الخطوات، ويتم شرح كل خطوة في هذا القسم.

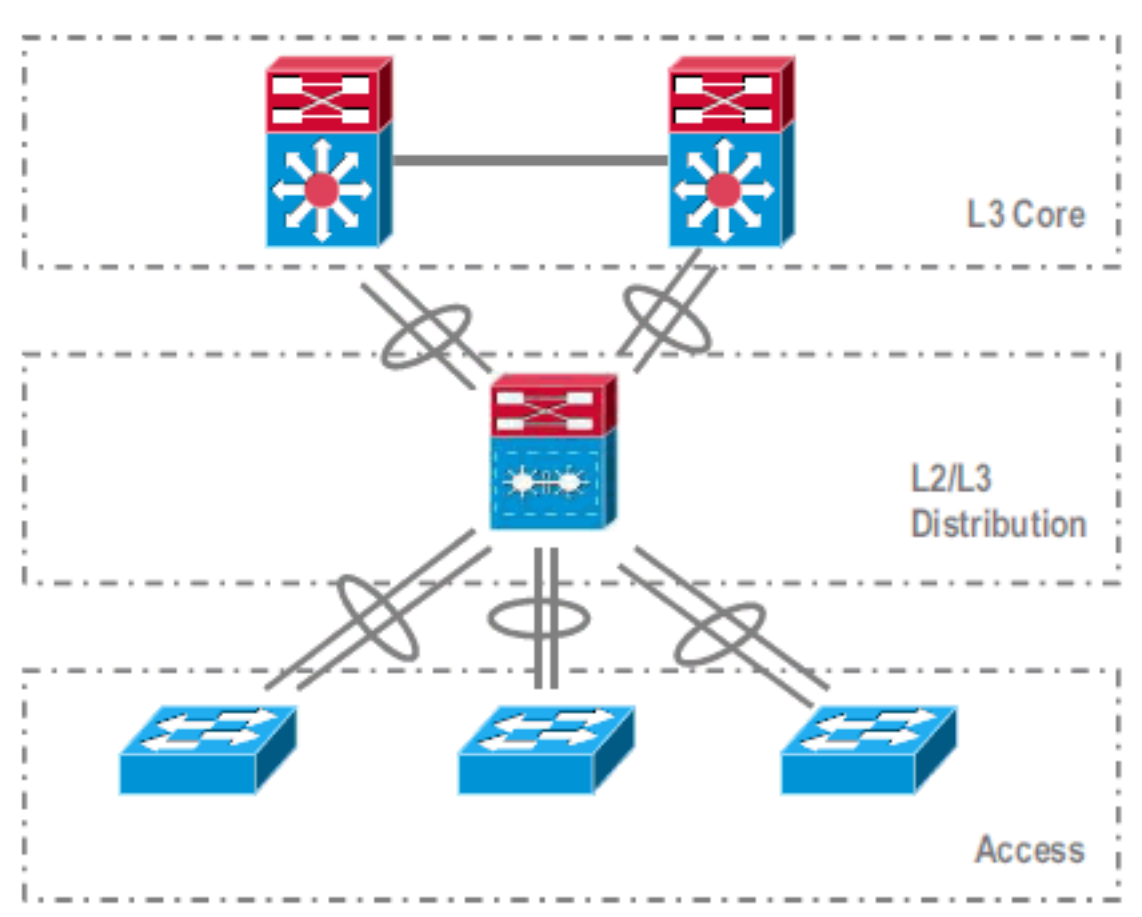

خطوات الترحيل بين المركز وطبقة التوزيع:

• تهيئة قناة EtherChannel متعددة الهياكل (MEC)

• تعديل أوامر تكوين توجيه IP وإزالتها، والتي لم تعد مطلوبة خطوات الترحيل بين طبقة التوزيع والوصول:

- تكوين MEC
- الحفاظ على تمكين بروتوكول الشجرة المتفرعة
  - تعديل أوامر FHRP
- نقل سياسات جودة الخدمة وقائمة التحكم في الوصول إلى MEC (إذا لزم الأمر)
  - نقل تكوين خطوط اتصال L2 إلى MEC

#### عملية الترحيل خطوة بخطوة

أكمل الخطوات التالية:

1. في الإعداد الأولي المستقل، تكون حركة مرور البيانات عادة متوازنة الأحمال بين محولات التوزيع باستخدام مشاركة حمل الشبكة المحلية الظاهرية (VLAN) وتكوين حجمينا

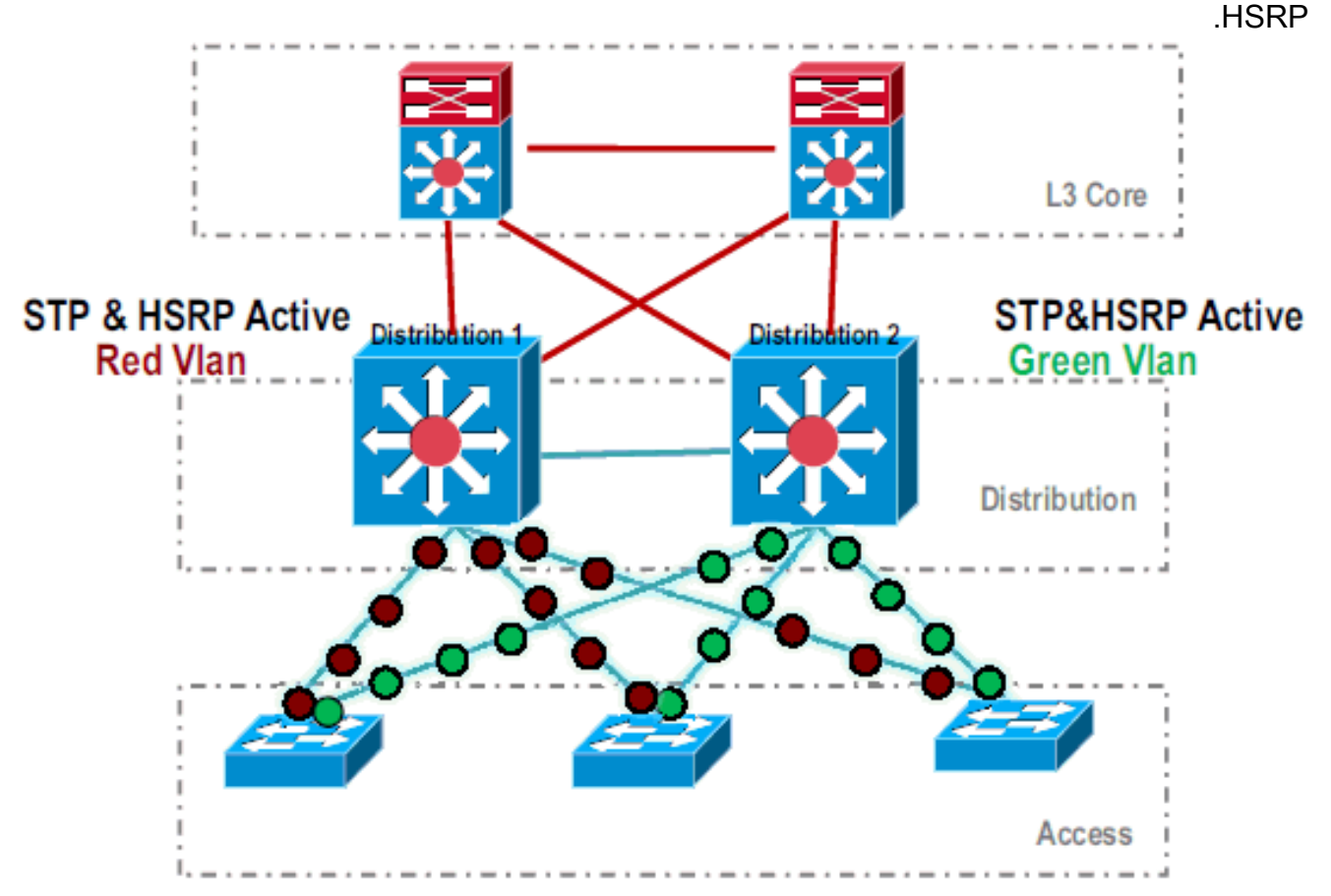

2. قم بتعديل تكوين HSRP و STP حتى يكون *Distribution-1* نشطا لجميع التدفقات، وتكشف الأجهزة المجاورة عن هذا التغيير وترسل جميع حركة المرور إلى -Distribution 1.

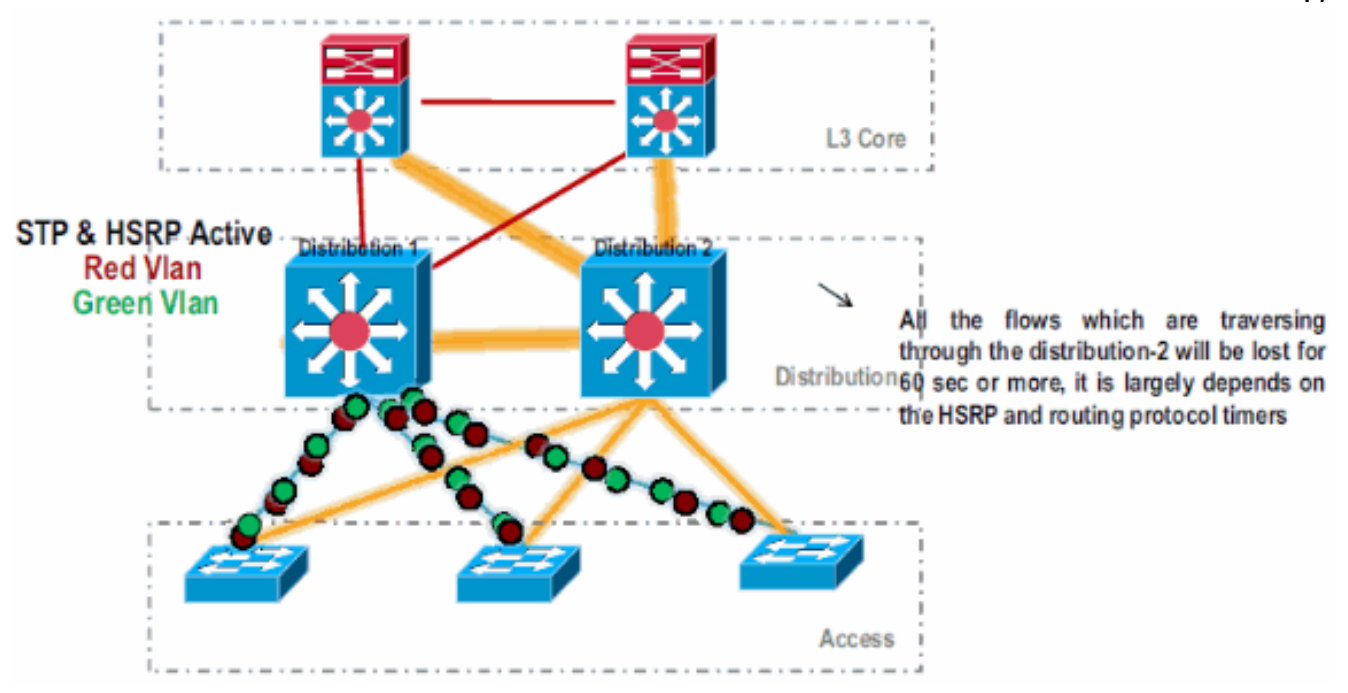

3. قم بإيقاف تشغيل الواجهات المادية ل *Distribution-2*، حتى يتم عزله عن الشبكة.

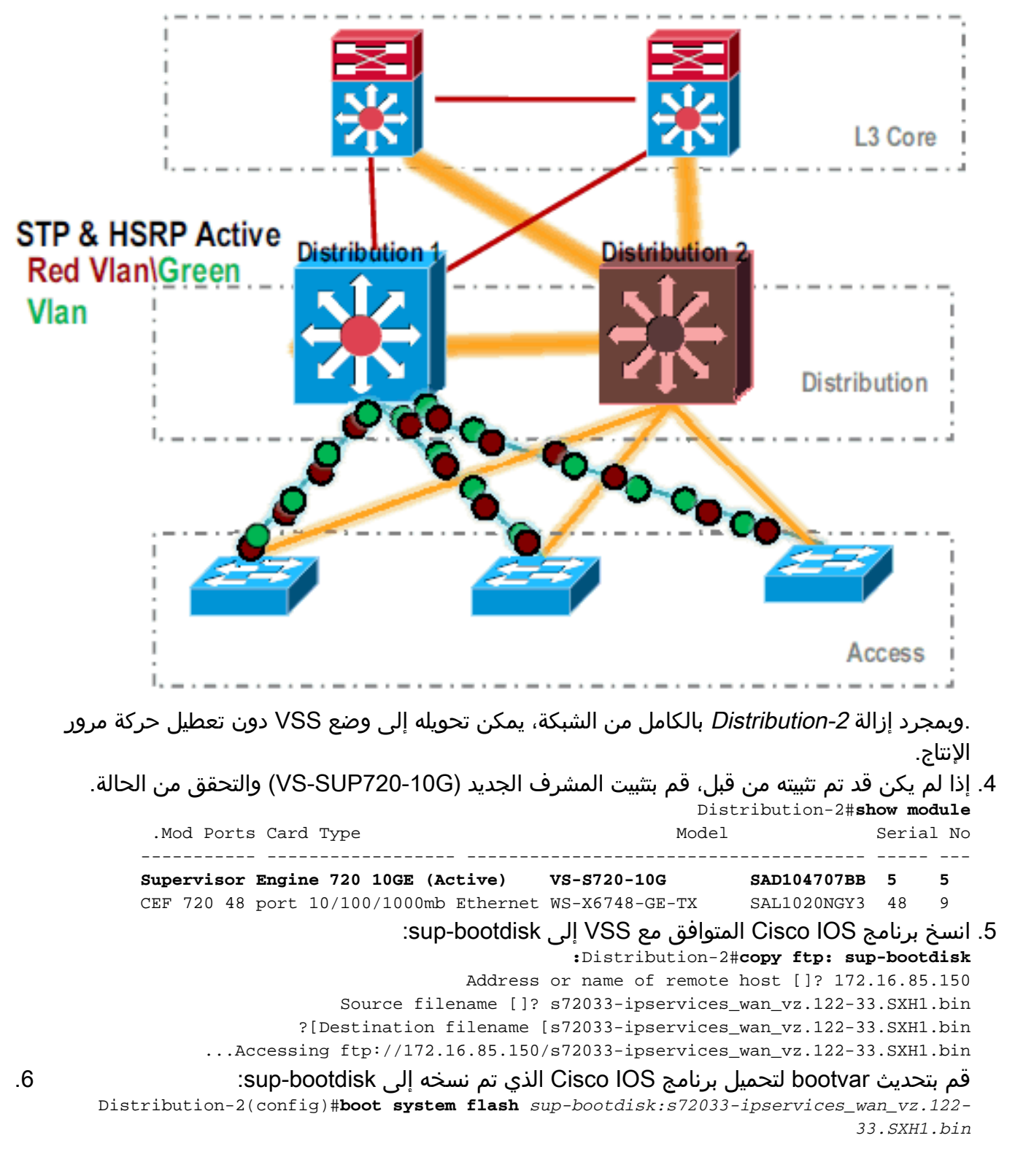

7. لتشغيل محول Distribution-2 في وضع VSS، يلزم وجود إرتباط محول ظاهري (VSL). يمكن إستخدام إرتباط قناة المنفذ الحالي بين Distribution-1 وDistribution-2 لتكوين VSL.

#### **Distribution - 2**

#### **Distribution - 1**

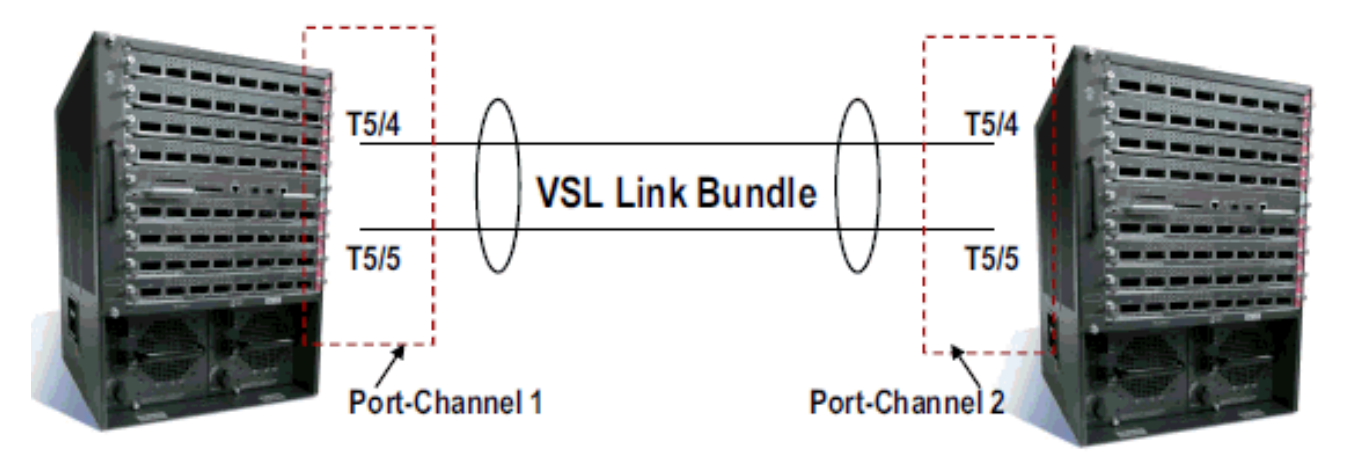

8. تكوين سمات المحول الظاهري:رقم مجال المحول الظاهري (فريد داخل الشبكة)رقم المحول الظاهري (فريد داخل المجال)إرتباط المحول الظاهري (VSL) Distribution-2(config)#**hostname** *VSS* 

> VSS(config)#**switch virtual domain** 100 VSS(config-vs-domain)#**switch** 1

.After conversion Distribution-2 will be noted !--- as Switch 1 in VSS mode ----!

VSS(config-vs-domain)# exit VSS(config)#interface port-channel 1 VSS(config-if)#switch virtual link 1 VSS(config-if)#interface TenG 5/4 VSS(config-if)#channel-group 1 mode on VSS(config-if)#interface TenG 5/5 VSS(config-if)#channel-group 1 mode on VSS(config-if)#channel-group 1 mode on VSS(

حول محول Distribution-2 إلى وضع VSS. **ملاحظة:** قم بإصدار هذا الأمر عبر وحدة تحكم المحول: 9. VSS#switch convert mode virtual

> This command will convert all interface names to naming convention "interface-type ,"switch-number/slot/port save the running config to startup-config and .reload the switch Do you want to proceed? [yes/no]: yes Converting interface names ...Building configuration

At this point the switch will reboot !--- snippet of the console output System ---! ...detected Virtual Switch configuration Interface TenGigabitEthernet 1/5/4 is member of PortChannel 1 Interface TenGigabitEthernet 1/5/5 is member of PortChannel 1 snippet of the console output 00:00:23: %PFREDUN-6-ACTIVE: Initializing as ACTIVE ----! processor for this switch !--- snippet of the console output 00:00:28: %VSL\_BRINGUP-6-

MODULE\_UP: VSL module in slot 5 switch 1 brought up **Initializing as Virtual Switch Active** 

.10. تحقق من تحويل محول *Distribution-2* إلى وضع VSS. <sub>VSS#**show switch virtual role**</sub>

SwitchSwitchStatusPreemptPriorityRoleSession IDNumberOper(Conf)Oper(Conf)LocalRemoteLOCAL1UPFALSE(N)110(110)ACTIVE00

In dual-active recovery mode: No

تم تحويل محول Distribution-2 بنجاح وهو يعمل في وضع VSS. كما يمكن تنفيذ خطوات التكوين المسبق بعد تحويل المحول Distribution-1. ومع ذلك، تساعد عملية التكوين المسبق على تقليل مقدار فقدان الحزمة أثناء

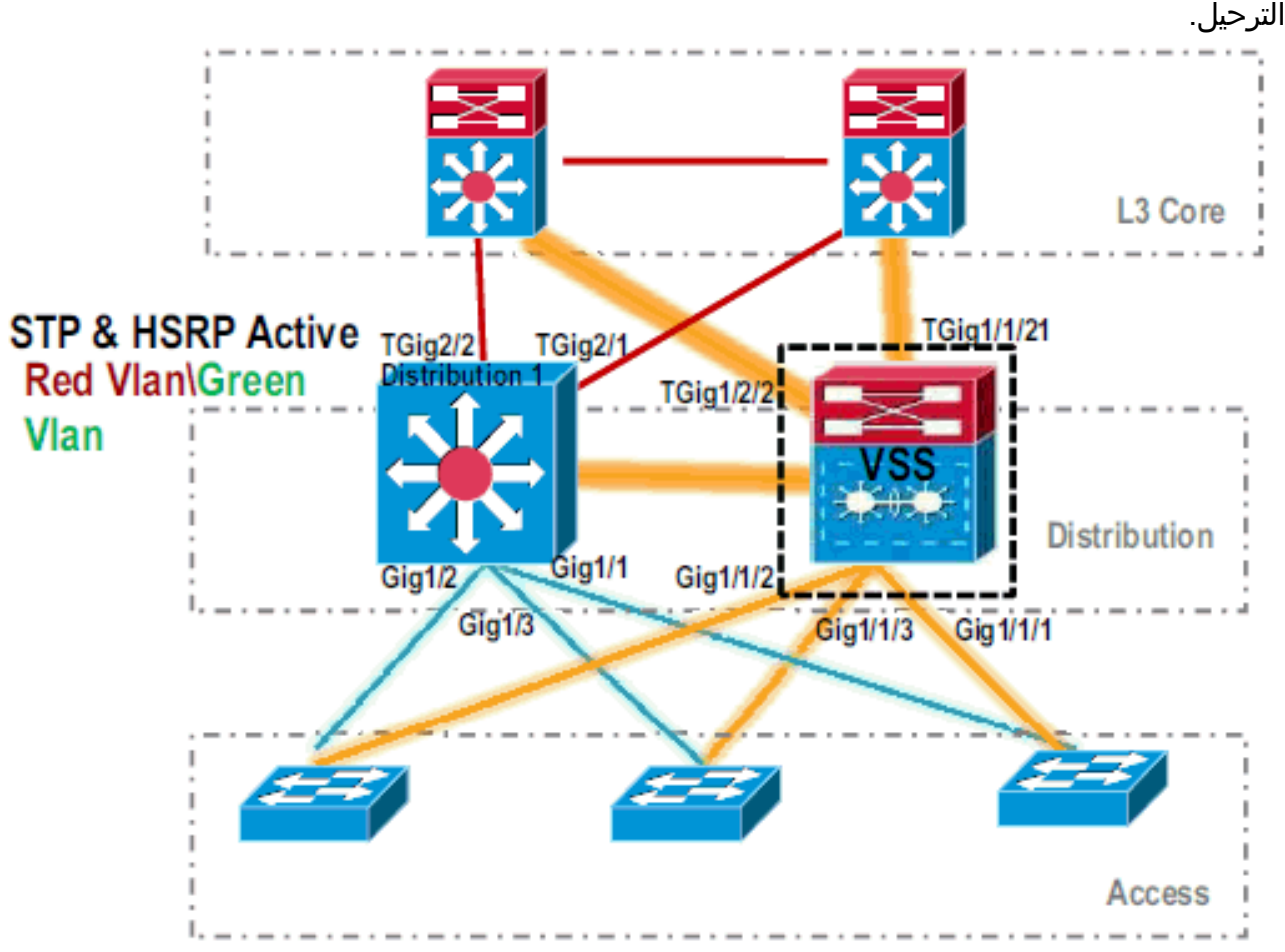

11. أتمت هذا steps أن يشكل مسبقا VSS *مفتاح 1*:قم بتكوين MEC باستخدام الواجهات المحلية للمحول 1. يمكن إضافة واجهات المحول 2 (distribution-1 حاليا) إلى MEC بعد تحويلها إلى وضع VSS.قم بتكوين MEC.نقل تكوين الواجهة إلى MEC.نقل سياسات جودة الخدمة وقوائم التحكم في الوصول (ACL) إلى MEC.**التهيئة الأولية** 

interface TenGigabitEthernet1/2/1 ip address 192.168.4.2 255.255.255.0

interface GigabitEthernet1/1/2 switchport switchport trunk encapsulation dot1q switchport trunk allowed vlan 10,20

#### تغييرات التكوين

MEC to Core layer VSS(config)# int ten 1/2/1 VSS(config-if)# no ip address ----!
VSS(config-if)# interface po20 VSS(config-if)# ip address 192.168.4.2 255.255.255.0
VSS(config-if)# no shut VSS(config-if)# interface ten1/2/1 VSS(config-if)# channel-group
20 mode desirable !--- MEC to Access layer VSS(config-if)# interface po10 VSS(config-if)#
switchport VSS(config-if)# switchport trunk encapsulation dot1q VSS(config-if)# switchport
trunk allowed vlan 10,20 VSS(config-if)# no shut VSS(config-if)# interface gig1/1/2
VSS(config-if)# switchport VSS(config-if)# channel-group 10 mode desirable

**تكوين الأجهزة المجاورة لاستيعاب قناة المنفذ** الاتصال بين *محول 1*-VSS والأجهزة المجاورة له معطل في هذه اللحظة. لذلك، شكلت ميناء قناة دون أن يعطل حركة مرور تدفق من خلال *1-Distribution*. Core(config-if)# no shut Core(config-if)# int gig 1/1 Core(config-if)# channel-group 20 mode desirable

في نظام التشغيل VSS، يستخدم كل من الهيكل النشط والهيكل الاحتياطي عنوان MAC النشط الذي يحتوي على هيكل وعنوان IP للشبكة المحلية الظاهرية. لم يعد HSRP مطلوبا.نقل عناوين IP الظاهرية ل HSRP إلى واجهات VLAN.أزلت HSRP تشكيل من ال VLAN قارن.**التهيئة الأولية** 

```
interface Vlan10
                                                         ip address 10.1.1.2 255.255.255.0
                                                                     standby 10 ip 10.1.1.1
                                                                    standby 10 priority 110
                                                                                            !
                                                                            interface Vlan20
                                                         ip address 20.1.1.2 255.255.255.0
                                                                    standby 20 ip 20.1.1.1
                                                                    standby 20 priority 110
                                                                                            !
                                                                               تغييرات التكوين
                                                              VSS(config)# interface Vlan10
                                                  VSS(config-if)# no standby 10 ip 10.1.1.1
                                                 VSS(config-if)# no standby 10 priority 110
                                          VSS(config-if)# ip address 10.1.1.1 255.255.255.0
                                                            VSS(config-if)# interface Vlan20
                                                  VSS(config-if) # no standby 20 ip 20.1.1.1
                                                 VSS(config-if) # no standby 20 priority 110
                                          VSS(config-if)# ip address 20.1.1.1 255.255.255.0
ملاحظة: ستظل الأجهزة الطرفية تشير إلى إدخالات ARP الخاصة بها إلى عنوان MAC الأولي ل HSRP. إلى <sup>.</sup>
أن تنتهي مهلة هذه الإدخالات أو يتم إرسال ARP آخر لتحديث ذاكرة التخزين المؤقت الخاصة بها، هناك بعض
 فقدان الاتصال.قم بتمكين ميزة NSF-SSO لبروتوكولات توجيه IP المستخدمة. يبسط VSS تكوين التوجيه،
                لذلك لم تعد بعض عبارات الشبكة مطلوبة. وبالتالي، يمكن إزالتها.المحول VSS Switch-1
                                                       VSS#show running-config | begin ospf
                                                                               router ospf 1
                                                                      log-adjacency-changes
                                                         network 10.1.1.0 0.0.0.255 area 0
                                                         network 20.1.1.0 0.0.0.255 area 0
                                                      network 192.168.4.0 0.0.0.255 area 0
                                                      network 192.168.5.0 0.0.0.255 area 0
      rest of output elided !--- Previous L3 interfaces are merged as MEC, hence some ---!
routing statements are no longer required. VSS(config)# router ospf 1 VSS(config-router)#
                           nsf VSS(config-router)# no network 192.168.5.0 0.0.0.255 area 0
                                                                                          لب
                                                      Core#show running-config | begin ospf
                                                                               router ospf 1
                                                                      log-adjacency-changes
                                                      network 192.168.4.0 0.0.0.255 area 0
                                                      network 192.168.5.0 0.0.0.255 area 0
      rest of output elided !--- Previous L3 interfaces are merged as MEC, hence some ---!
       routing statements are no longer required. Core(config)# router ospf 1 Core(config-
                 router)# nsf Core(config-router)# no network 192.168.5.0 0.0.0.255 area 0
عدل تكوين بروتوكول الشجرة المتفرعة (STP) حتى يصبح محول 1-VSS هو الجذر لجميع الشبكات المحلية.
                                                                           الظاهرية (VLANs).
```

12. تحقق من تكوين *محول* 1-VSS واتصاله.قم بتمكين واجهات محول 1-VSS.تحقق من اتصال L2 بأجهزة طبقة الوصول.تحقق من اتصال L3 بأجهزة الطبقة

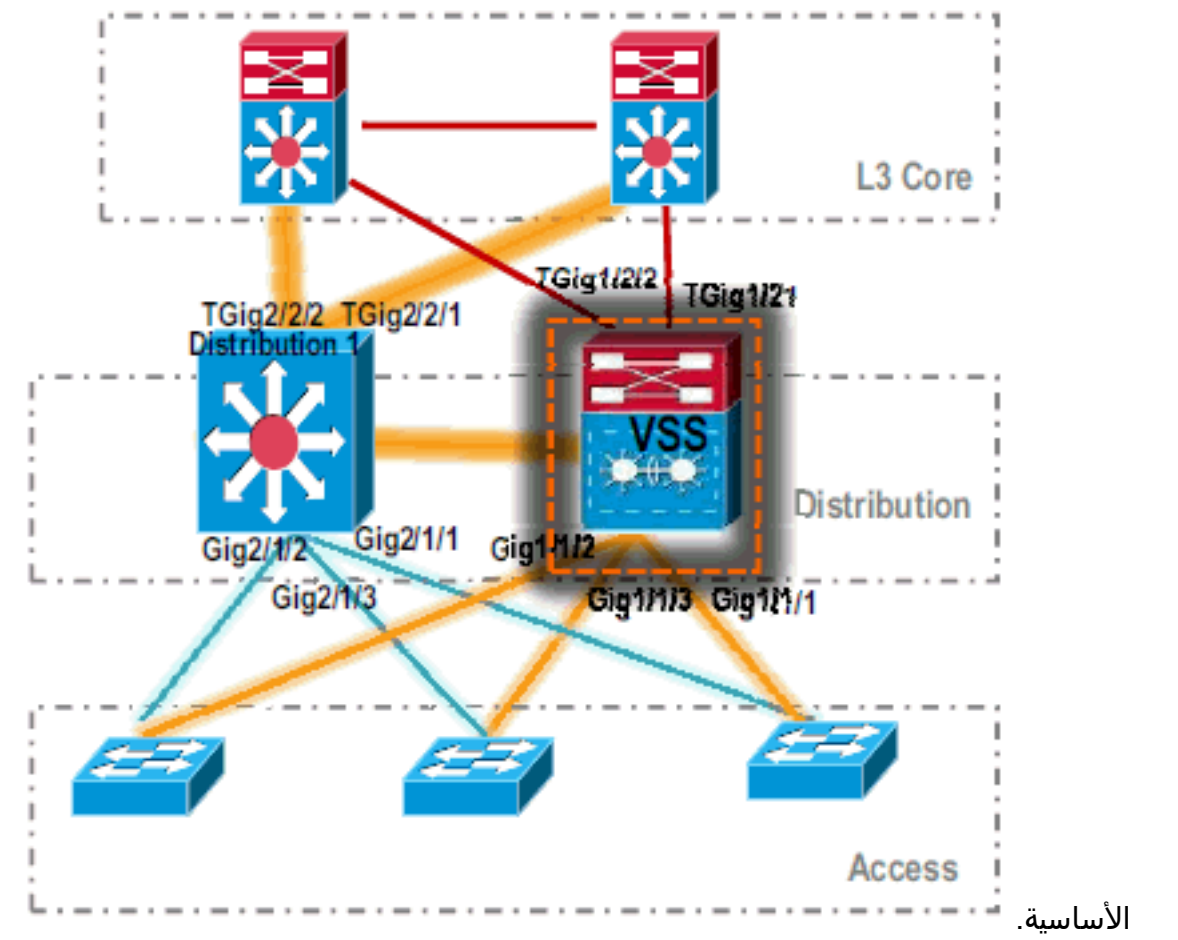

13. بعد التحقق من *اتصال* VSS *Switch*-1، قم بإيقاف تشغيل واجهات *1-Distribution* لتحويل حركة مرور البيانات إلى

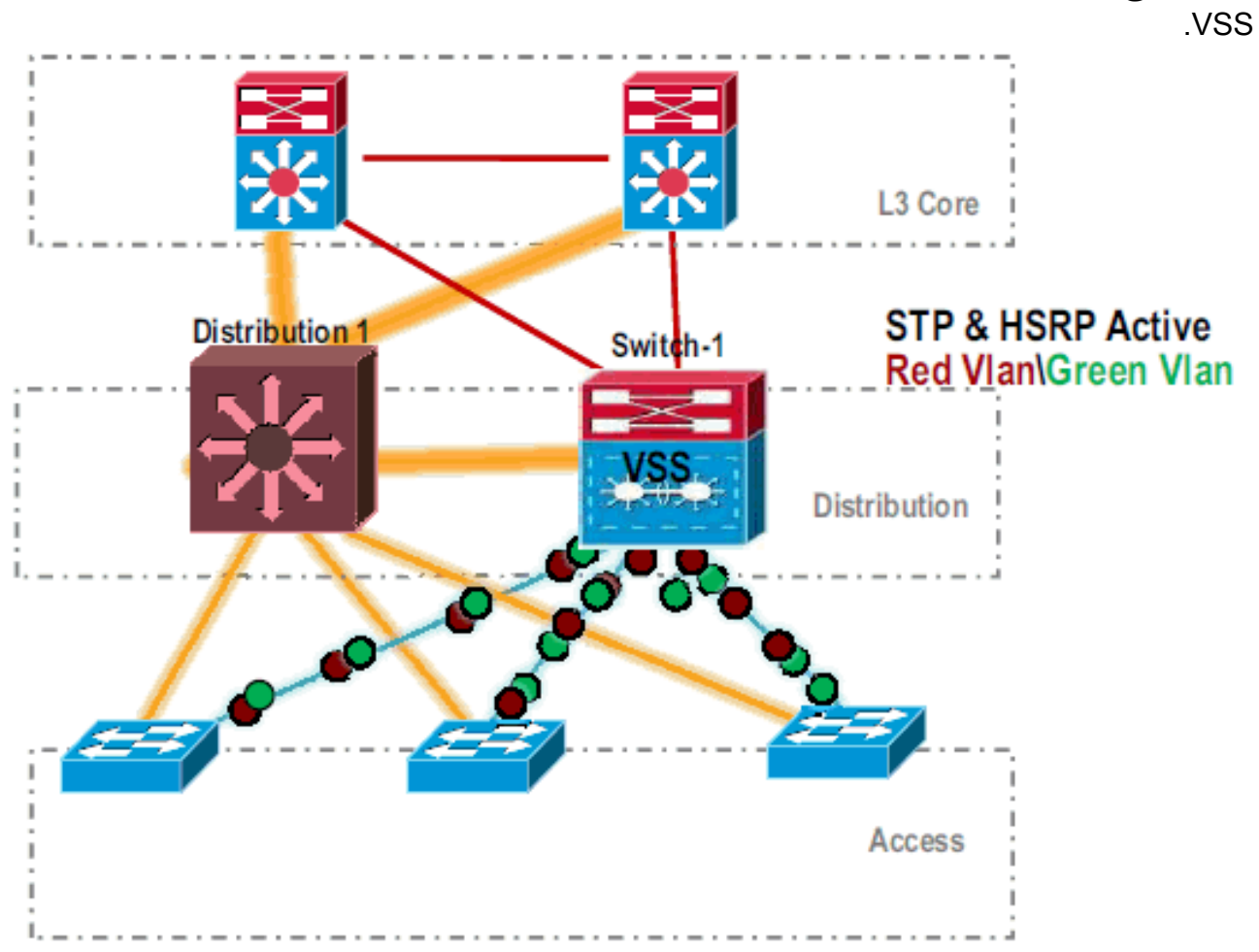

كرر خطوات التحويل على محول Distribution-1 لجلب ذلك في وضع إستعداد VSS المفضل. Distribution-1(config)#hostname VSS VSS(config)#switch virtual domain 100 VSS(config-vs-domain)#switch 2 .After conversion Distribution-1 will be noted ----! VSS(config-vs-domain)# exit

VSS(config)#interface port-channel 2 VSS(config-if)#switch virtual link 2 VSS(config-if)#interface TenG 5/4 VSS(config-if)#channel-group 2 mode on VSS(config-if)#interface TenG 5/5 VSS(config-if)#channel-group 2 mode on VSS(config-if)#channel-group 2 mode on VSS(config-if)# ^Z #VSS

#### VSS#switch convert mode virtual

This command will convert all interface names to naming convention "interface-type ,"switch-number/slot/port save the running config to startup-config and .reload the switch Do you want to proceed? [yes/no]: yes Converting interface names ...Building configuration

At this point the switch will reboot !--- snippet of the console output System ---! ...detected Virtual Switch configuration Interface TenGigabitEthernet 2/5/4 is member of PortChannel 2 Interface TenGigabitEthernet 2/5/5 is member of PortChannel 2 snippet of the console output 00:00:23: %PFREDUN-6-ACTIVE: Initializing as ACTIVE ---! processor for this switch !--- snippet of the console output 00:00:28: %VSL\_BRINGUP-6-MODULE\_UP: VSL module in slot 5 switch 2 brought up Initializing as Virtual Switch Standby

15. بعد تمهيد محول VSS الاحتياطي، يتم مزامنة التكوين النشط ل VSS تلقائيا إلى وضع VSS الاحتياطي. عند التمهيد، تكون واجهات وضع VSS الاحتياطي (*المحول*-2) في حالة إيقاف التشغيل.

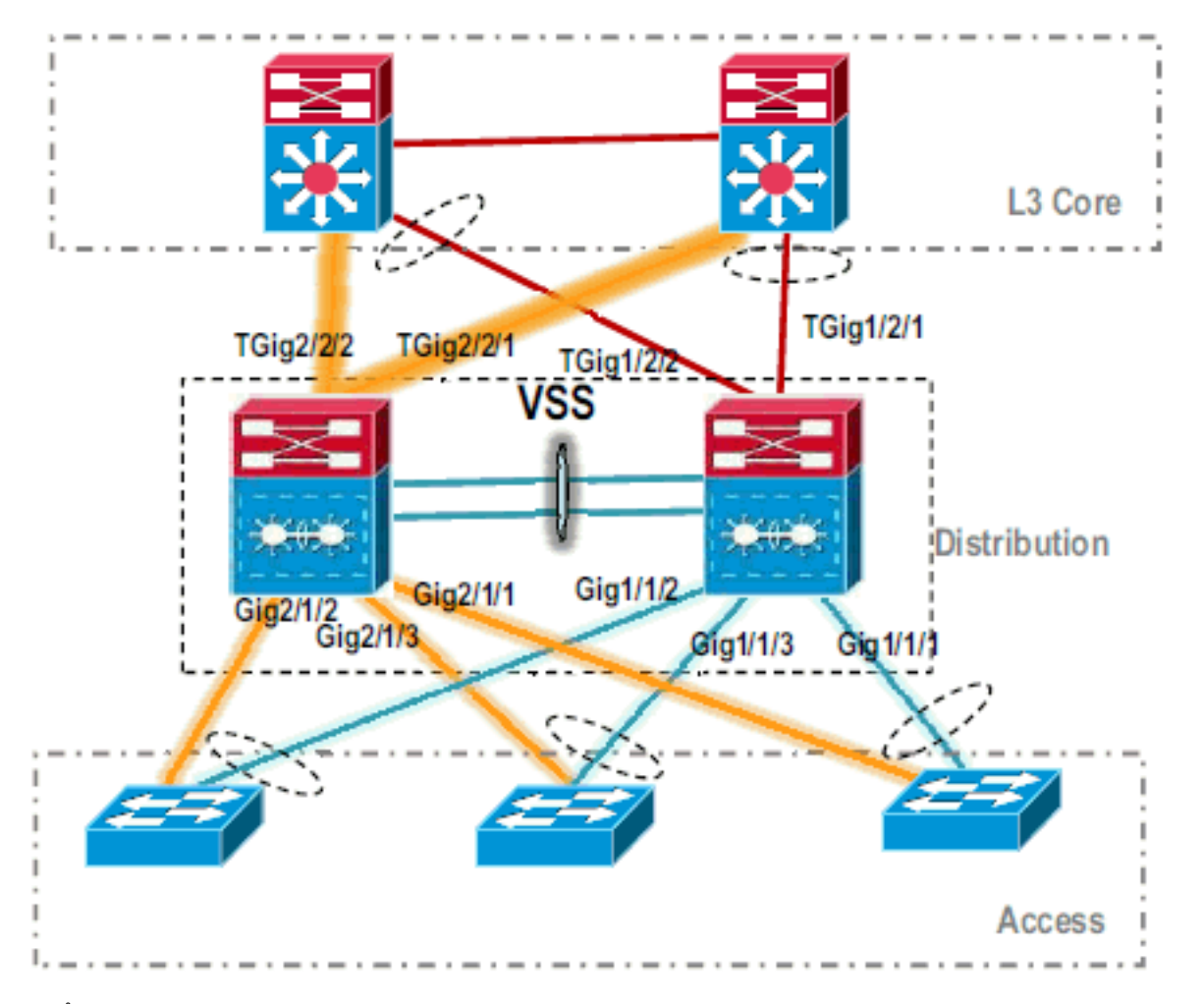

16. إنهاء تكوين المحول الظاهري.**ملاحظة:** لا تنطبق هذه الخطوة الحاسمة النهائية إلا على التحويل لأول مرة. إذا تم تحويل المحول أو تحويله جزئيا بالفعل، فلا يمكنك إستخدام هذا الأمر. يتم إنشاء رسالة خطأ إذا تم تحويل المحول أو تحويله جزئيا:

يمكنك إصدار هذا الأمر لتكوين المحول الظاهري في وضع الاستعداد تلقائيا على المحول الظاهري النشط: VSS#**switch accept mode virtua**l

> This command will bring in all VSL configurations from the standby .switch and populate it into the running configuration In addition the startup configurations will be updated with the .new merged configurations Do you want proceed? [yes/no]: yes . . .Merging the standby VSL configuration ...Building configuration

**ملاحظة:** كن على دراية بأن الأمر **switch يقبل الوضع** الظاهري لم يعد ضروريا في البرنامج Cisco IOS الإصدار SXI 12.2 حيث يتم دمج التكوينات تلقائيا. 17. قم بإضافة واجهات *المحول*-2 إلى MEC.**VSS** 

To Core layer VSS(config)# interface range tengig 1/2/1, tengig2/2/1 VSS(config-if- ---! range)# channel-group 20 mode desirable VSS(config-if-range)# no shut !--- To Access layer VSS(config)# interface range gig 1/1/2, gig 2/1/2 VSS(config-if-range)# switchport VSS(config-if-range)# channel-group 10 mode desirable VSS(config-if-range)# no shut

#### جار VSS - المركز

Core(config)# interface range gig 1/1, gig 1/2 Core(config-if-range)# channel-group 20 mode desirable Core(config-if-range)# no shut

جار VSS - الوصول

Access(config)# interface range gig 1/1, gig 1/2

اكتمل الترحيل إلى VSS. عند هذه النقطة، كلا مفتاح من VSS يركض وحركة مرور يكون موازنة الحمل على كل وصلات

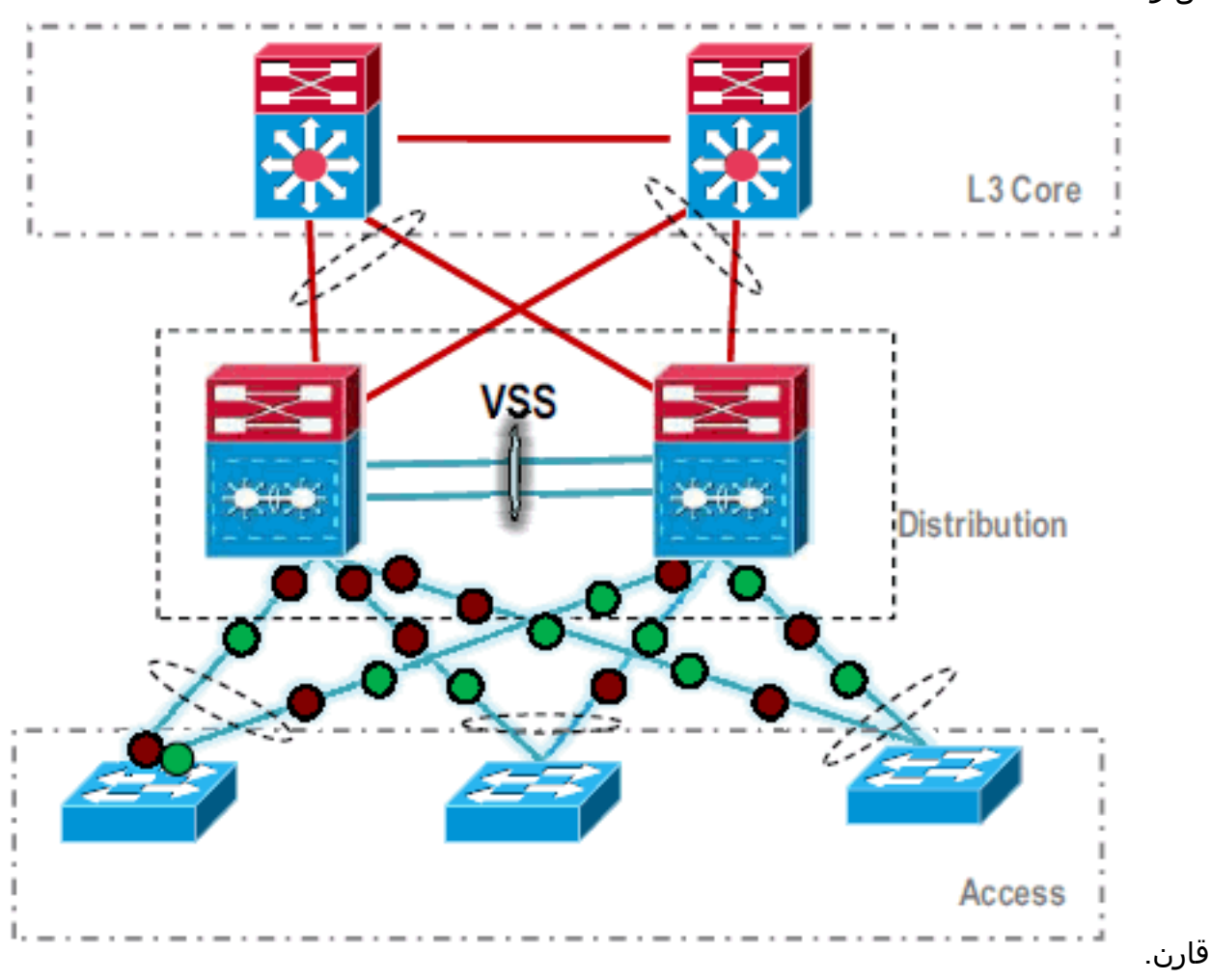

### <u>معلومات ذات صلة</u>

- <u>تكوين أنظمة التحويل الظاهرية</u>
- <u>مرجع أوامر المحول الظاهري Cisco IOS Virtual Switch Command Reference</u>
  - دعم منتج <u>Cisco Catalyst 6500 Virtual Switching System 1440</u>
    - <u>دعم منتجات المحولات</u>
    - <u>دعم تقنية تحويل شبكات LAN</u>
    - <u>الدعم التقني والمستندات Cisco Systems</u>

ةمجرتاا مذه لوح

تمجرت Cisco تايان تايانق تال نم قعومجم مادختساب دنتسمل اذه Cisco تمجرت ملاعل العامي عيمج يف نيم دختسمل لمعد يوتحم ميدقت لقيرشبل و امك ققيقد نوكت نل قيل قمجرت لضفاً نأ قظعالم يجرُي .قصاخل امهتغلب Cisco ياخت .فرتحم مجرتم اممدقي يتل القيفارت عال قمجرت اعم ل احل اوه يل إ أم اد عوجرل اب يصوُتو تامجرت الاذة ققد نع اهتي لوئسم Systems الما يا إ أم الا عنه يل الان الانتيام الال الانتيال الانت الما